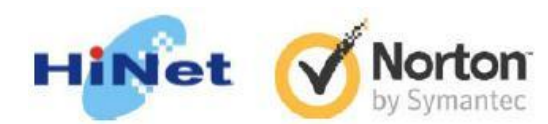

## HiNet 諾頓防毒防駭線上安裝流程

## 一、安裝前準備工作

1. 確認電腦是否符合最低系統需求, 請參閱HiNet 諾頓防毒防駭系統安裝需求。

2. 若有安裝舊版諾頓防毒軟體或其它防毒軟體請先移除。

3. 檢查方式:請在Windows桌面左下方的

「開始」→「控制台」(或是「開始」→「設定」→「控制台」) · 並點選控制台內的「新增移除 程式」。

4. 請事先備妥您的用戶號碼(HN)及密碼:

例如:若您的ADSL連線帳號為12345678@hinet.net,則您的HN為12345678。

\*備註:安裝時間將視您的電腦硬體規格而有所不同

## 二、 開始安裝

1. 請連線至HiNet防毒防駭主頁,如下圖。

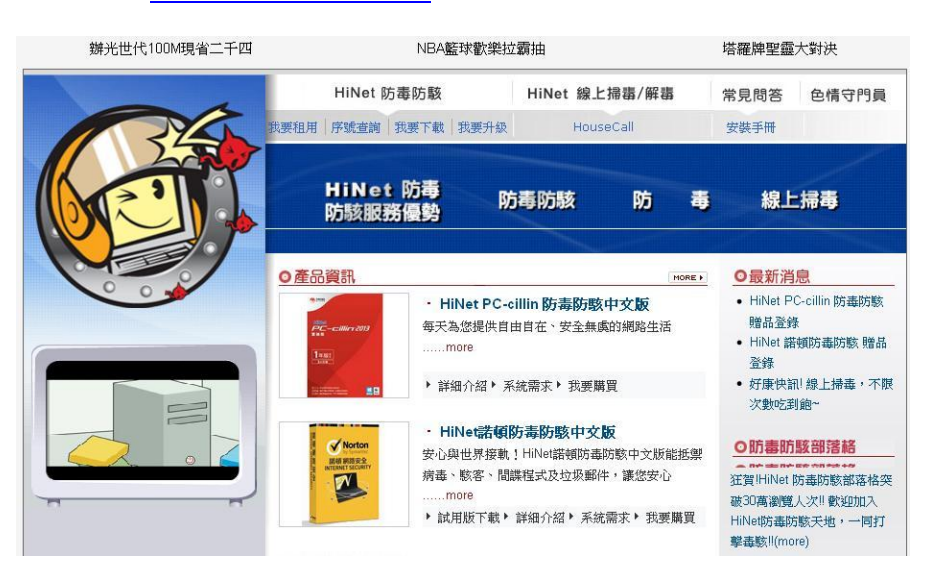

2. 在 Hisecure 主頁上點選「我要下載」, 在身分認證處輸入 HN 號碼與密碼。

| HiNet 防毒防駭。        | roducts                                                                               |
|--------------------|---------------------------------------------------------------------------------------|
| 産品介紹   租用          | 退租   序號查詞   我要下載   侵惠專案                                                               |
| ◎ 身分認證:            |                                                                                       |
| [ [                | 用戶號碼:                                                                                 |
|                    | 用戶密碼:                                                                                 |
| L L                | <b>確認</b> 1首体                                                                         |
|                    | 請輸入您的用戶號碼(HN)及密碼,                                                                     |
| 例如:若您的<br>若您忘了HN帳號 | (ADSL連線帳號為12345678@hinet.net,則您的HN為12345678<br>及密碼,或出現認證不成功畫面,請洽HiNet客服中心:0800-080412 |

\* 若您忘了 HN 帳號及密碼,或出現認證不成功的畫面,請洽 HiNet 客服專線: 0800-080-412。

3. 請依您的作業系統版本,選擇您所要租用的套件名稱, 點擊要下載的套件後, 在產品列表上, 點 擊要下載安裝的產品。

| 產品名稱                                                         | 説明 |
|--------------------------------------------------------------|----|
| HiNet諾頓防毒防駭2014 (線上自動安裝版,適用於 Win 8/Win 7/Vista/XP SP2<br>以上) | 説明 |
| HiNet諾頓防毒防駭 (光碟自動安裝版,需持有HiNet諾頓2014安裝光碟)                     | 説明 |
| HiNet諾頓防毒防駭2014 (手動安裝版,適用於 Win 8/Win 7/Vista/XP SP2以上)       | 説明 |

4. 請依指示點擊「開始下載」下載自動安裝程式。

| <b>ジ 諾頓</b> <sup>™</sup> 下載管理員                  |            |
|-------------------------------------------------|------------|
| 🛞 Norton Internet Secur                         | ity Online |
|                                                 | _          |
| Norton Internet Security<br>Online<br>您的服務 PIN: | 1          |
|                                                 |            |

5. 請依指示選擇存放自動安裝程式的位置。

6. 按下「確定」後會開始下載防毒防駭軟體。

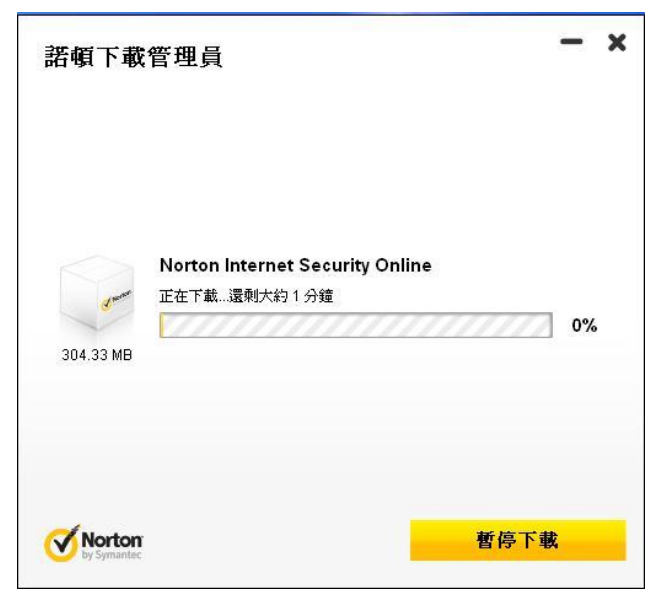

- 7. 下載完畢, 安裝程式會自動開始, 點擊「同意並安裝」 開始安裝。
- \* 若您想要閱讀授權許可協議,請點選「使用者授權許可協議」。
- 8. 安裝成功後會自動進入啟用畫面。

| Norton                 | ● 啓用            | - × | <b>一</b> 援 | × |
|------------------------|-----------------|-----|------------|---|
| 1                      |                 |     |            |   |
| 安全                     |                 |     |            |   |
| CPU 信<br>系統 2          | 正在啓用您的 服務       |     |            |   |
| 諾頓1                    | 在啓用完成前,諸勿關閉此親窗。 |     |            |   |
| 181±3                  |                 |     | -          |   |
|                        |                 |     |            |   |
|                        |                 |     | 1 million  |   |
|                        |                 |     |            |   |
|                        | Norton          | 取消  |            |   |
| <b>Nort</b><br>by Syma | by Synantiae:   |     |            |   |

9. 在啟用服務視窗上「裝置名稱」欄位中輸入您想要命名或保留預設的名稱,確認後點擊啟用。

| 🖉 服務費用 - Windows Internet Explorer                                                                                                    |                                  |                |          |          |     |
|----------------------------------------------------------------------------------------------------|----------------------------------|----------------|----------|----------|-----|
| 🕥 🗇 🖉 https://ssaw.symantec.com/activate.aspx?/LNG=zht&se 💌 🔒                                                                                                    | 8 47 X                           | 💽 Live Search  |          |          | • 9 |
| 檔案 ① 4編輯 ① 秋規(① 我的最爱(Δ) 工具(丁) 説明(丑)   X ✔ Norton ダ 此頁面為<br>安全 ● ● ● ● ● ● ● ● ● ● ● ● ● ● ● ● ● ● ● ● ● ● ● ● ● ● ● ● ● ● ● ● ● ● ● ● ● ● ● ● ● ● ● ● ● ● ● ● ● ● ● ● ● ● ● ● ● ● ● ● ● ● ● ● ● ● ● ● ● ● ● ● ● ● ● ● ● ● ● ● ● ● ● ● ● ● ● ● ● ● ● ● ● ● ● ● ● ● ● ● ● ● ● ● ● ● ● ● ● ● ● ● ● ● ● ● ● ● ● ● |                                  |                |          |          |     |
| 🚖 我的最愛 🛛 🏫 💽 建簇的網站 🗸 🙋 自訂連結 💋 免費的 Hotmail 🧧                                                                                                    | ) 網頁快訊圖庫                         | •              |          |          |     |
| <b>後</b> 服務啓用                                                                                                    | • 🗟 • 🗆                          | " 🖶 🕶 網頁(12) 🕶 | 安全性⑥ • □ | I具() - 🤇 | • » |
| 啓用首頁                                                                                                    |                                  | 說明             |          | 支援       | ^   |
| Norton internet security                                                                                                    |                                  |                |          |          |     |
| KOLUNI III.LEIIIEL SELUIILY 諸輪入您的裝置名稱,然後按下「取用」來取動「整<br>安全服務」。 愛全服務」。 系丁讓您能更輕易地辨識出安裝了 Norton Int<br>Security 服務的裝置,諸為您的裝置命名。 要置名稱: 更 逻辑入的装置名稱只會用於區別已安裝此安全服務的裝置。請選出                                                                                                    | 賽門鐵克<br>ternet<br>警用<br>奪夺易記住要參引 |                |          |          |     |

10. 啟用成功出現「啟用完成!」訊息後,請關閉此視窗。

11. 完成啟用後, 在「您的服務已啟用」訊息上點擊「關閉」, 結束啟動作業。

HiNet 全區 24 小時免費服務支援電話:0800-080-412

好康活動:http://hisecure.hinet.net/product/promotion/symantec/norton/